# Objectives

By the end of this exercise you will be able to:

- Understand the procedure for entering Journals
- Enter and delete Journals
- Copy existing Journals
- Edit Journals
- Inquire to view Journals
- Print a posted Journal

#### Content

- 1. Overview of Journal Entries
- 2. Entering Journals
- 3. Viewing Journals That Are Not Posted
- 4. Viewing Journal That Are in All Stages of Processing
- 5. Copying Journal Entries
- 6. Deleting a Journal
- 7. Printing Posted Journals

# **1. Overview of Journal Entries**

Navigation: UWO Menu\UWO Journal Entry\Actuals Journal Entry

| Journal Entry                          |
|----------------------------------------|
| Eind an Existing Value Add a New Value |
| Business Unit: UWO Q                   |
| Add                                    |
| Find an Existing Value Add a New Value |

You can forward date a journal entry to the end of the fiscal year or you can backdate a journal entry to the beginning of the current accounting date.

The Journal Entry contains several tabs; Header, Lines, Totals, Errors and Approvals. We will go over each in the next few pages.

| Header Lines UWO Lines Tot                                                 | als Errors Approval |                  |                                |
|----------------------------------------------------------------------------|---------------------|------------------|--------------------------------|
| Unit: UWO                                                                  | Journal ID:         | NEXT             | Date: 07/19/2011               |
| Long Description:                                                          |                     |                  | 2                              |
| *Ledger Group:                                                             | ACTUALS             | Adjusting Entry: | Non-Adjusting Entry            |
| Ledger:                                                                    |                     | Fiscal Year:     | 2012                           |
| *Source:                                                                   | ONL 🔍               | Period:          | 3                              |
| Reference Number:                                                          |                     | ADB Date:        | 07/19/2011                     |
| Journal Class:                                                             | <u> </u>            |                  |                                |
| Transaction Code:                                                          | UWO                 |                  | Auto Generate Lines            |
|                                                                            |                     |                  | Save Journal Incomplete Status |
| SJE Type:                                                                  |                     | ~                | Autobalance on 0 Amount Line   |
| Currency Defaults: CAD / CRRNT / 1                                         |                     | SJE Schedule     |                                |
| Attachments (0)                                                            |                     |                  |                                |
| Reversal                                                                   |                     |                  |                                |
| 🗑 Save) 🔝 Notify 🧭 Refresh<br>Header   Lines   UWO Lines   Totals   Errors | Approval            |                  | 📑 Add 🗾 Update/Display         |

**Header** contains information that uniquely identifies the journal

Some fields are faded or entered by default and do not allow data entry, other fields you will enter the information.

| Header Lines UWO Lines To                   | tals Errors Approval |                  |                                  |
|---------------------------------------------|----------------------|------------------|----------------------------------|
| Unit: UWO                                   | Journal ID:          | NEXT             | Date: 07/19/2011                 |
| Long Description: 1                         |                      |                  |                                  |
| *Ledger Group:                              | ACTUALS              | Adjusting Entry: | Non-Adjusting Entry              |
| Ledger:                                     |                      | Fiscal Year: 4   | 2012                             |
| *Source: 3                                  | ONL 🔍                | Period: 5        | 3                                |
| Reference Number 6                          |                      | ADB Date:        | 07/19/2011                       |
| Journal Class: 7                            | ٩,                   |                  |                                  |
| Transaction Code: 8                         | UWO                  |                  | Auto Generate Lines              |
| $\bigcirc$                                  |                      |                  | Save Journal Incomplete Status 9 |
| SJE Type:                                   |                      | ~                | Autobalance on 0 Amount Line     |
| Currency Defaults: CAD / CRRNT / 1          | 10                   | SJE Schedule     |                                  |
| Attachments (0)                             |                      |                  |                                  |
| Reversal 11                                 |                      |                  |                                  |
| 🔂 Save 🔛 Notify 😂 Refresh                   |                      |                  | 📃 Add 🔀 Update/Display           |
| Header   Lines   UWO Lines   Totals   Erron | s   Approval         |                  |                                  |

- 1. <u>Long Description</u> useful for identifying purposes or explaining any anomalies
- 2. <u>Adjusting Entry</u> Defaults to Non-Adjusting Entry. This is normally only changed by Financial Services for year-end adjustments
- 3. <u>Source</u> Defaults to ONL to specify On-line entry.
- 4. Fiscal Year Defaults to the current fiscal year
- 5. <u>Period</u> Defaults to the accounting period for the date of your journal
- 6. <u>Reference Number</u> Provides you a reference to a document, person, invoice or any other data that will behelpful to track backup for the journal entry. This is optional.
- 7. <u>Journal Class</u> Normally left blank. Used by Research Accounting as part of the grant close down process with a value of XYZ
- 8. <u>Transaction Code</u> Defaults to UWO and cannot be changed
- 9. <u>Save Journal/Incomplete Status</u> Check this box to ensure that the nightly batch edits and posts will not impact your journal. You must eventually uncheck to allow your journal entry to be fully processed
- 10. <u>Currency Defaults</u> Defaults to CAD/CRRNT/1. This would only be changed in exceptional circumstances
- 11. <u>Reversal</u> Defaults to Do Not Generate Reversal. This field identifies whether or not you want an entry

to automatically reverse (such as an accrual). You must choose the date of the reversing entry by selecting the appropriate option below.

Note that the reversing entry will be given the same Journal ID as the originating entry.

#### Journal Entry Reversal

| Reversal                             |   |
|--------------------------------------|---|
| Oo Not Generate Reversal             |   |
| O Beginning of Next Period           |   |
| End of Next Period                   |   |
| O Next Day                           |   |
| O Adjustment Period                  |   |
| On Date Specified By User            |   |
| Adjustment Period:<br>Reversal Date: | Q |
| ADB Reversal                         |   |
| Same As Journal Reversal             |   |
| On Date Specified By User            |   |
| ADB Reversal Date:                   |   |
| OK Cancel Refresh                    |   |

- Do Note Generate Reversal Assumes no automatic reversal of this entry. This is the default
- **Beginning of Next Period** Creates a reversing entry dated the first day of the next accounting period
- End of Next Period Creates a reversing entry dated the last day of the next accounting period
- Next Day Creates a reversing entry dated the next calendar day
- Adjustment Period Used only by Financial Services to create a reversing entry in the year end adjustment period
- On Date Specified By User Select the date you want the entry to reverse
- **ADB Reversal** faded and entry not allowed

**UWO Lines** 

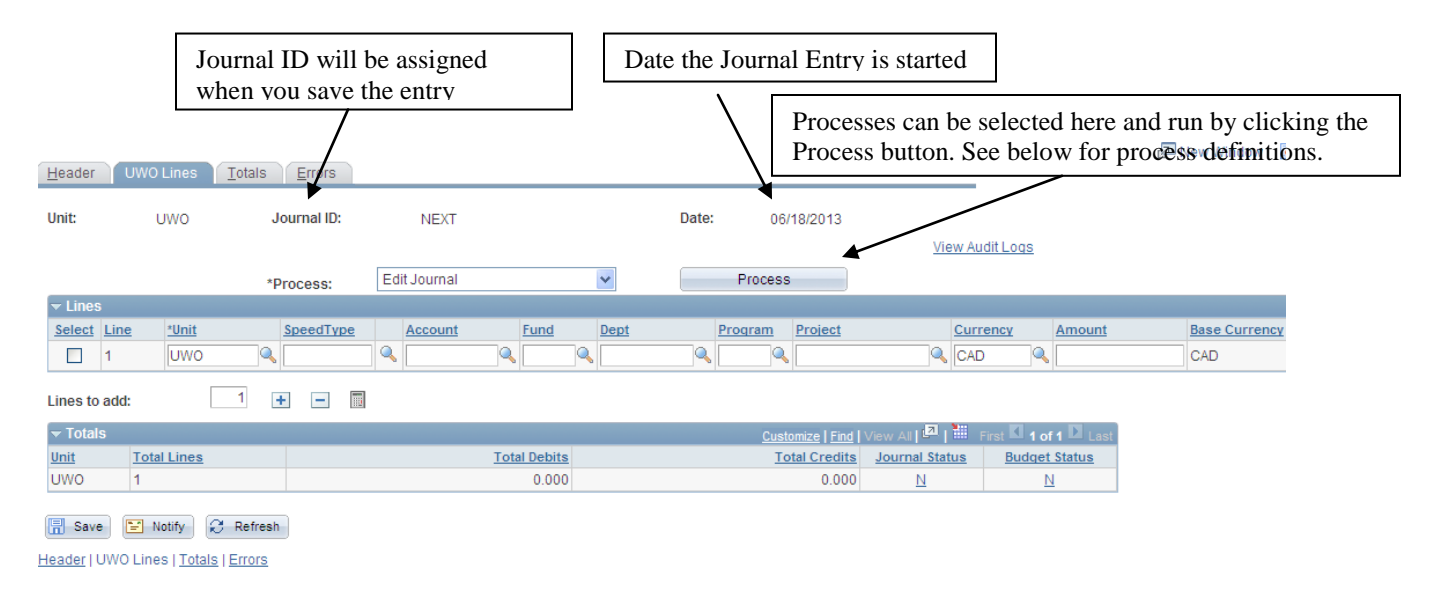

Budget Check Journal, Edit Journal and Post Journal do not have to be run as these will run by the system nightly process for all Journal Entries that are balanced and do not have the Save Journal Incomplete Status checked.

#### **Process Definitions**

**Budget Check Journal** – Initiates the budget check process. A journal must have a Journal Status of V in order to run this process.

Delete Journal – Delete the current journal

**Edit Journal** – Initiates the edit process which validates the chartfield combinations, fiscal year and accounting period. If the journal receives a valid (V) status the process will continue and begin the **Budget Check** process. Although it is optional to run the **Edit Journal** process as it will be run during the nightly process, you may want to run it and correct any errors if you want your journal posted by the next day.

**Post Journal** – Initiates the posting process. A journal must have a Journal Status of V and a Budget Status of V in order to run this process.

Print Journal – Print the current journal

Refresh Journal – Refresh this page. If process is complete the page will automatically refresh

**UWO Lines** is used to record the transactions making up the journal entry. A Journal Entry may consist of multiple debit and credit lines.

|              | <u>H</u> eader | UWO Lines        | <u>T</u> otals <u>E</u> rrors |              |              |      |       |                  |                    |                       |
|--------------|----------------|------------------|-------------------------------|--------------|--------------|------|-------|------------------|--------------------|-----------------------|
|              | Unit:          | UWO              | Journal ID:                   | NEXT         |              |      | Date: | 06/18/2013       |                    |                       |
|              |                |                  | *Process:                     | Edit Journal |              | *    | PI    | rocess           | <u>View Au</u>     | <u>dit Logs</u>       |
|              | ✓ Lines        |                  |                               |              |              |      |       |                  |                    |                       |
| )            | Select L       | ine <u>*Unit</u> | SpeedType                     | Account      | Fund         | Dept | Prog  | ram Project      | Curr               | ency Amount           |
| $\mathbf{r}$ | 1              | UWO              | <b>Q</b>                      |              |              | ۹ 📃  |       |                  | CAE                |                       |
| )            | Lines to a     | dd:              | 1 + - 🕅                       |              |              |      |       |                  |                    |                       |
| )            | ➡ Totals       |                  |                               |              |              |      |       | Customize   Find | View All   🗖   🛗 I | First 🚺 1 of 1 🚺 Last |
| 5)           | <u>Unit</u>    | Total Lines      |                               |              | Total Debits |      |       | Total Credits    | Journal Status     | Budget Status         |
|              | UWO            | 1                |                               |              | 0.000        |      |       | 0.000            | N                  | N                     |
|              | Save           | Notify           | Refresh                       |              |              |      |       |                  |                    |                       |

Header | UWO Lines | Totals | Errors

1

2

3

# Lines

<u>Select</u> – Check box to identify rows that you want to delete

<u>SpeedType or Chartfields</u> – SpeedType (Speed Code) represents the combination of a Unit (e.g. Business Unit - UWO ) plus chartfields comprised of Fund, Dept, Program, <u>or</u> Project. You can enter a Speed Code and the chartfields will fill in or you can enter each chartfield.

<u>Account</u> – indicates the type of revenue, expense or balance sheet item <u>Reference</u> – Provides information specific to each line in the journal entry (optional) <u>Journal Line Description</u> – Defaults to the description defined for the Account. You can change this and enter your own descriptive information.

# Lines to add – You can add (+) or <u>Select</u> $\square$ and delete (-) lines

**Totals** You must save your journal before values will appear in this section. There will be one row in this section for each (business) Unit you have used in the Lines section. The values for each business unit is a summary of all lines for that business unit. Journal Status - Shows status of chartfield validation and journal posting process

$$\begin{split} N &= \text{no edit yet performed} \\ E &= \text{error in edit} \\ V &= \text{valid budget check} \\ P &= \text{posted} \\ \\ Budget Status - Shows status of budget checking process} \\ N &= \text{no budget check yet performed} \\ E &= \text{error in budget check} \end{split}$$

August 2013

V = valid budget check

**Totals** can be used to provide greater control in preventing data entry errors. If you do not want to use this feature leave the fields blank.

| Header          | <u>U</u> WO Lines          | Totals [          | Errors         |         |          |            |      |                 | _                    | Ken I/Iem //I |
|-----------------|----------------------------|-------------------|----------------|---------|----------|------------|------|-----------------|----------------------|---------------|
| Unit:           | UWO                        |                   | Journal ID:    | NEXT    | Date:    | 06/18/2013 |      |                 | -                    |               |
| Totals          |                            |                   |                |         |          |            |      | <u>Find</u>   V | 'iew All 🛛 First 🚺 1 | of 1 🖸 Last   |
| *Unit<br>UWO    | ]@                         |                   |                | *Ledger |          |            |      |                 |                      | + -           |
|                 |                            | $\langle$         | Control Totals | $\sum$  | Actual T | otals      |      | Differences     |                      |               |
| Curren          | cy:                        | CAD 🔍             | Debits:        |         | Debits:  |            | 0.00 | Debits:         |                      |               |
|                 |                            |                   | Credits:       |         | Credits: |            | 0.00 | Credits:        |                      |               |
|                 |                            |                   | -              |         | Net:     |            | 0.00 |                 |                      |               |
| Base C          | urrency:                   | CAD               | Debits:        |         | Debits:  |            | 0.00 | Debits:         |                      |               |
|                 |                            |                   | Credits:       |         | Credits: |            | 0.00 | Credits:        |                      |               |
|                 |                            |                   | -              |         | Net:     |            | 0.00 |                 |                      |               |
|                 |                            |                   | Units:         |         | Units:   |            | 0.00 | Units:          |                      |               |
|                 |                            |                   | Lines:         |         | Lines:   |            | 1    | Lines:          |                      |               |
| Bave Header   U | Notify 🕄 WO Lines   Totals | Refresh<br>Errors |                |         |          |            |      | (               | 🖡 Add 🕖 Up           | odate/Display |

Specify the <u>Control Totals</u>, that is the total dollar value of Debits and Credits or the total number of Lines to be entered in the journal. As you enter the journal lines, the system displays the <u>Actual Totals</u> and the <u>Differences</u> between the amounts entered and the <u>Control Totals</u>.

# Errors

The journal entry errors page will be updated after you run the Edit Journal process from the UWO Lines page or when the error checking is run in the nightly process.

| <u>H</u> eader | UWO Lines       | <u>T</u> otals Errors |                         |                  |                      |         |                  |
|----------------|-----------------|-----------------------|-------------------------|------------------|----------------------|---------|------------------|
| Unit:          | UWO             | Journal ID:           | NEXT                    | Date:            | 06/18/2013           |         |                  |
| 🔫 Header       | Errors          |                       |                         |                  | Customize   Find   🗖 | First 🚺 | 1 of 1 🖸 Last    |
| Field Lond     | <u>a Name</u>   | Message Text          |                         |                  |                      |         |                  |
|                |                 | No journal head       | ders are marked in erro | or.              |                      |         |                  |
|                |                 |                       |                         |                  |                      |         |                  |
| 🗢 Line Er      | rors            |                       |                         |                  | Customize   Find   🗖 | First 🗹 | 1 of 1 🖻 Last    |
| Field Long     | <u>a Name</u>   | Message Text          |                         |                  |                      |         |                  |
|                |                 | No journal line       | between line 1 and line | e 1 is marked in | error.               |         |                  |
|                |                 |                       |                         |                  |                      |         |                  |
|                |                 |                       |                         |                  |                      |         |                  |
|                |                 |                       |                         |                  |                      |         |                  |
|                |                 |                       |                         |                  |                      |         |                  |
|                |                 |                       |                         |                  |                      |         |                  |
|                |                 |                       |                         |                  |                      |         |                  |
|                |                 |                       |                         |                  |                      |         |                  |
|                |                 |                       |                         |                  |                      |         |                  |
|                |                 |                       |                         |                  |                      |         |                  |
| Save           | 🔛 Notify        | C Refresh             |                         |                  | l.                   | 🖡 Add   | 🕖 Update/Display |
| Header   UV    | VO Lines   Tota | ls   Errors           |                         |                  |                      |         |                  |

The <u>Header Errors</u> section contains Journal Status errors that apply to the overall journal entry. The <u>Line Errors</u> section contains Journal Status errors specific to a certain line in the journal.

Journal Status Error examples:

- The accounting period, determined by the Journal Date, is not currently open
- Total debits do not equal total credits
- The actual totals for the journal, debits, credits, number of lines or units, do not equal the control totals.
- One or more journal lines use invalid Chartfield values as of the Journal Date
- One or more journal lines use invalid Chartfield combinations as of the Journal Date.

Valid combinations are:

- All funds must have a fund, department, account
- Fund 1 and 3 must also have a program but NOT a project
- Fund 2,4,5,6 must also have a project but NOT a program

# **Budget Status Errors**

Budget errors occur if a valid chartfield combination does not have a budget set up in PeopleSoft. Financial Analysts are notified when a budget needs to be set up. You do not need to contact your Analyst.

|                                                         | a00.                                                                                 |                                                                                                    |                                                                               |                                                            |                                                                                       |                                                                                             |                                  |                                                   |                                                                         |                            |
|---------------------------------------------------------|--------------------------------------------------------------------------------------|----------------------------------------------------------------------------------------------------|-------------------------------------------------------------------------------|------------------------------------------------------------|---------------------------------------------------------------------------------------|---------------------------------------------------------------------------------------------|----------------------------------|---------------------------------------------------|-------------------------------------------------------------------------|----------------------------|
| • Total:                                                |                                                                                      |                                                                                                    |                                                                               |                                                            |                                                                                       | <u>Cu</u>                                                                                   | stomize                          | Find   View All   🛤                               | Fist 🛛 1 of 1 🖾 La                                                      | et.                        |
| nit                                                     | Total Lines                                                                          | 5                                                                                                    |                                                                               | Total Deb                                                  | bits                                                                                  | Total C                                                                                     | redits                           | Journal Status                                    | Budget Status                                                           |                            |
| wo                                                      | 2                                                                                    |                                                                                                    |                                                                               | 22                                                         | 5.00                                                                                  |                                                                                             | 225.00                           | ¥                                                 | E                                                                       |                            |
| Save                                                    | ines   Uwo Jo                                                                        | Urnal Entry2   <u>To</u>                                                                                                    | tals   Errors   Ac                                                            | prova)                                                     |                                                                                       |                                                                                             |                                  |                                                   |                                                                         |                            |
| . Jou<br>usine                                          | mal Exceptions Unit:                                                                 | uwo                                                                                                    | Journal ID:                                                                   | 00018                                                      | 894955 🗏 Journal [                                                                    | Date: 0                                                                                     | 6/24/20                          | 11                                                | Click <u>E</u> to vie<br>exceptions an                                  | ew error<br>d chartfield/s |
| xcept                                                   | ion Type:                                                                            | Error                                                                                                    |                                                                               | Override Tr                                                | ransaction                                                                            | 0                                                                                           | B <sub>C</sub>                   | 2 FQ                                              | in error.                                                               |                            |
| axim                                                    | um Rows:                                                                             | 10                                                                                                    | 0                                                                             | More Budge                                                 | ets Exist                                                                             |                                                                                             |                                  |                                                   |                                                                         |                            |
| Se                                                      | erch                                                                                 |                                                                                                    |                                                                               |                                                            | Advanced Budget                                                                       | Criteria                                                                                    |                                  |                                                   |                                                                         | /                          |
| Budge                                                   | ts with Exo                                                                          | eptions                                                                                                    |                                                                               |                                                            |                                                                                       | Customize                                                                                   | Find                             | View AL   🛤   🛍                                   | First 🛛 1-2 of 2 🖾 Las                                                  |                            |
| Budge                                                   | d Override                                                                           | Budget Chartfle                                                                                                    | ds [TTT]                                                                      |                                                            |                                                                                       |                                                                                             |                                  | Override                                          |                                                                         | 4                          |
|                                                         | Details                                                                              | Business Unit                                                                                                    | Group                                                                         | Exception                                                  | -                                                                                     | More Det                                                                                    | lail                             | Budget                                            | Transfer                                                                |                            |
|                                                         | <b>C</b>                                                                             |                                                                                                    |                                                                               |                                                            |                                                                                       |                                                                                             |                                  |                                                   |                                                                         |                            |
| 2                                                       | ®.<br>®.                                                                             | UWO                                                                                                    | ORG<br>ORG                                                                    | No Budget Exis                                             | its<br>its                                                                            | More De<br>More De                                                                          | etail<br>etail                   |                                                   | Go To 🕱<br>Go To 🞢                                                      |                            |
| 1<br>2<br>Sav                                           | Returne Returne                                                                      | UWO<br>UWO                                                                                                    | ORG<br>ORG                                                                    | No Budget Exis                                             | its<br>Its                                                                            | More De                                                                                     | etail<br>etail                   |                                                   | Go To Я<br>Go To Я                                                      | _                          |
| 1<br>2<br>Sav<br>Journ<br>GL J<br>Busi                  | €<br>€<br>e<br>e @ Retu<br>isl Exception<br>currial Exce<br>ness Unit:               | UWO<br>UWO<br>m to Search (2<br>is   Line Except<br>ptions   Line                                                                                                 | ORG<br>ORG<br>Nosty<br>Exceptions<br>O Journa                                 | No Budget Exis                                             | es<br>es<br>00 1894955 7 Jour                                                         | More De<br>More De                                                                          | etail<br>etail                   | 24/2011                                           | Go To Я<br>Go To Я                                                      |                            |
| 1<br>2<br>Sav<br>Journ<br>GL J<br>Busi                  |                                                                                      | UWO<br>UWO<br>In to Search<br>Is   Line Except<br>ptions Line<br>UW                                                                                               | ORG<br>ORG<br>ORG<br>Nosity<br>ons<br>Exceptions<br>O Journa                  | No Budget Exis No Budget Exis                              | its<br>its<br>00 1894955 A Jour<br>de Transaction                                     | More De<br>More De                                                                          | etail<br>etail<br>08:            | 24/2011                                           | Go To Я<br>Go To Я                                                      |                            |
| Sav<br>Journ<br>GL J<br>Busi<br>'Excu                   | €<br>€<br>€<br>Exception<br>counnal Exce<br>ness Unit:<br>eption Type:<br>innum Rown | UWO<br>UWO<br>In to Search (<br>to Line Except<br>ptions Line<br>UW                                                                                               | ORG<br>ORG<br>ORG<br>Exceptions<br>O Journa<br>mor                            | No Budget Exis No Budget Exis I ID: 0 Overrie More B       | ts<br>ts<br>001894955 2 Jour<br>de Transaction<br>Budgets Exist                       | More De<br>More De                                                                          | etail<br>etail<br>06             | 24/2011                                           | Go To Я<br>Go To Я                                                      |                            |
| Sav<br>Journ<br>GL J<br>Busi<br>Max                     |                                                                                      | UWO<br>UWO<br>In to Search (2)<br>Ins   Line Except<br>ptions   Line<br>UW<br>E                                                                                   | ORG<br>ORG<br>ORG<br>Exceptions<br>O Journa<br>mor<br>100                     | No Budget Exis No Budget Exis IID: 0 Overrie More B        | 00 1894955 A Jour<br>de Transaction<br>Budgets Exist<br>Advanced Bu                   | mal Date:                                                                                   | etail<br>etail<br>06             | 24/2011                                           | Go To Я<br>Go To Я                                                      |                            |
| Sav<br>Sav<br>GL J<br>Busi<br>Exce<br>Bus<br>Bus<br>Bus |                                                                                      | UWO<br>UWO<br>IWO<br>Is Line Except<br>plions Line<br>UW<br>E<br>:<br>:<br>Exceptions<br>Budget Cha                                                               | ORG<br>ORG<br>ORG<br>Exceptions<br>O Journa<br>mor<br>100                     | No Budget Exis<br>No Budget Exis                           | ts<br>100 1894955 I Jour<br>de Transaction<br>Sudgets Exist<br>Advanced Bu            | mal Date:                                                                                   | o6.                              | 24/2011                                           | Go To 2<br>Go To 2<br>First KI 1.2 of 2 DI L                            | 221<br>221                 |
| Sav<br>Journ<br>GL J<br>Busi<br>Exce<br>Busi<br>Busi    |                                                                                      | UWO<br>UWO<br>IWO<br>Is   Line Except<br>ptions Line<br>UW<br>:<br>:<br>:<br>Budget Cha<br>Busines                                                                | ORG<br>ORG<br>ORG<br>Exceptions<br>O Journa<br>mor<br>100                     | No Budget Exis No Budget Exis I ID: 0 More B D edger Group | ts<br>ts<br>001994955 I Jour<br>de Transaction<br>kudgets Exist<br><u>Advanced Bu</u> | More De<br>More De                                                                          | oe<br>tail<br>08                 | 24/2011                                           | Go To 2<br>Go To 2<br>Go To 2<br>First 10 1-2 of 2 D L<br>Budget Period |                            |
| Sav<br>Journ<br>GL J<br>Busi<br>Busi<br>Bus<br>Bus<br>1 |                                                                                      | UWO<br>UWO<br>IN IO Search [1]<br>IN [ Line Except<br>ptions Line<br>UW<br>:<br>:<br>:<br>:<br>:<br>:<br>:<br>:<br>:<br>:<br>:<br>:<br>:<br>:<br>:<br>:<br>:<br>: | ORG<br>ORG<br>ORG<br>ORG<br>Streeptions<br>D Journa<br>mor<br>100<br>S Unit L | No Budget Exis<br>No Budget Exis                           | Account F<br>605545                                                                   | More De<br>More De<br>mai Date:<br>More De<br>rmai Date:<br>Customize<br>Fund Depi<br>1 421 | 08.<br>08.<br>1 7 md<br>t<br>030 | 24/2011<br>24/2011<br>24/2011<br>Program<br>00000 | Go To 7<br>Go To 7<br>First C 1-2 of 2 D L<br>Budget Period<br>2012     | 221                        |

Save Return to Search ENotify GL Journal Exceptions | Line Exceptions

August 2013

#### 2. Entering Journals

Navigation: UWO Menu\UWO Journal Entry\Actuals Journal Entry

| Journal Entry                                                         |                                                                                                    |
|-----------------------------------------------------------------------|----------------------------------------------------------------------------------------------------|
| Eind an Existing Value Add a New Value                                |                                                                                                    |
| Business Unit: UWO<br>Journal ID: NEXT<br>Journal Date: 01/01/2012 19 | Journal Date defaults to the current date. You can<br>set the date forward as far as the end of the fiscal<br>year or you can set it back as far as the current<br>accounting period. |
| Find an Existing Value   Add a New Value                              |                                                                                                    |

- 1. <u>Click</u> You should now be on the Header tab.
- 2. Enter you description in the Long Description field.
- 3. <u>Click</u> on the **UWO Lines** tab.
- 4. <u>Enter</u> the chartfields and amount for Line 1: Account 622000 Fund 1 Dept 470400 Project R4493A01 Amount 225
- 5. <u>Click</u> on the plus sign to add a row.
- 6. <u>Enter</u> the following chartfields and amount for Line 2: Account 645000 Fund 1 Dept 470400 Program 00000 Amount -225

| Header      | UWO Lines                       | <u>T</u> otals <u>E</u> rrors |              |              |        |           |             |                |              |          | Ren IV  | ew window   | 🕑 ບເ |
|-------------|---------------------------------|-------------------------------|--------------|--------------|--------|-----------|-------------|----------------|--------------|----------|---------|-------------|------|
| Unit:       | UWO                             | Journal ID:                   | 00019422     | 234          |        | Date: 01/ | 01/2012     |                |              |          |         |             |      |
|             |                                 |                               |              |              |        |           |             | View Ar        | udit Logs    |          |         |             |      |
|             |                                 | *Process:                     | Edit Journal |              | ~      | Process   |             |                | Line:        | 2 🐺      |         |             |      |
| 👻 Lines     |                                 |                               |              |              |        |           |             |                |              |          |         |             |      |
| Select I    | ine <u>*Unit</u>                | SpeedType                     | Account      | Fund         | Dept   | Program   | Project     | Cur            | rency        | Amount   | 1       | Base Curren | cy   |
|             | 1 UWO                           | <b>Q</b>                      | 622000       | ۹ ا          | 470400 |           | R4493A01    | CAI            | ) 🔍          |          | 225.00  | CAD         |      |
|             | 2 UWO                           | <b>Q</b>                      | Rev 645000   | ۹ 1          | 470400 | Q 00000 Q | R4493A01    | Q CAI          | D 🔍          |          | -225.00 | CAD         |      |
| Lines to a  | add:                            | 1 + -                         |              |              |        |           |             |                |              |          |         |             |      |
| 🔻 Totals    |                                 |                               |              |              |        | Custo     | mize   Find | View All 🚺 🕺   | First 🚺 1 of | 1 🕨 Last |         |             |      |
| <u>Unit</u> | Total Lines                     |                               |              | Total Debits | 8      | To        | tal Credits | Journal Status | Budget       | Status   |         |             |      |
| UWO         | 2                               |                               |              | 225.00       | )      |           | 225.00      | N              | N            |          |         |             |      |
| Header   U  | Notify (WO Lines   <u>Total</u> | Refresh                       |              |              |        |           |             |                |              |          |         |             |      |

- 7. <u>Click</u> 🖬 Save
- 8. A Journal ID will be assigned. Write this number down <u>JE#</u>\_\_\_\_\_

The remaining steps are optional as they are run in the nightly process. However, we recomend you "edit journal" after creating to ensure you have valid account combinations. If you do not, you will have to check journal next day.

- 9. <u>Select</u> \*Process: Edit Journal
- 10. Click Process
- 11. <u>Click</u> on the error link <u>E</u> under Journal Status

| ▼ Totals |             | e   <u>Find</u>   Viev | v All I       | 🗖   🛗 First 🗹 1 of 1 🖸 Last |     |               |  |
|----------|-------------|------------------------|---------------|-----------------------------|-----|---------------|--|
| Unit     | Total Lines | Total Debits           | Total Credits | Journal Sta                 | tus | Budget Status |  |
| uwo      | 2           | 225.00                 | 225.00        | ( 🗉                         | )   | N             |  |

- 12. This takes you to the Errors tab. Notice that the error is a combination error.
- 13. Click on the Line # in the Line Errors box. This takes you to the line in error on the UWO Lines page.

| <u>H</u> eader | <u>U</u> WO Lines | Totals  | Errors             |      |         |            |   |           |                     |               |              |            |               |
|----------------|-------------------|---------|--------------------|------|---------|------------|---|-----------|---------------------|---------------|--------------|------------|---------------|
| Unit:          | UWO               | Jou     | rnal ID:           | 000  | 1942236 |            | D | ate:      | 06/18/2013          |               |              |            |               |
| 🔫 Heade        | er Errors         |         |                    |      |         |            |   |           |                     | Customize     | Find   🗖   🛗 | First 🗹    | l of 1 🗈 Last |
| <u>Unit</u>    | Field Name        |         | Field Long Name    |      | Set     | <u>Msq</u> |   | Messag    | e Text              |               |              |            |               |
| UWO            | JRNL_HDR          | _STATUS | Journal Header Sta | atus | 5860    | 53         |   | Journal I | ine errors exist f  | or this heade | t.           |            |               |
|                |                   |         |                    |      |         |            |   |           |                     |               |              |            |               |
| 💌 Line Ei      | rrors             |         |                    |      |         |            |   |           |                     | Customize     | Find   🗖     | First 🚺    | 1 of 1 🖸 Last |
| Line #         | Field Name        |         | Field Long Name    |      | Set     | <u>Msq</u> |   | Messag    | <del>a Text</del>   |               |              |            | _             |
| (1)            | FUND_COD          | )E      | Fund Code          |      | 9600    | 31         | < | Combo     | error for fields Fu | ind/Account/D | ept/Program/ | Project in | group         |
| $\bigcirc$     |                   |         |                    |      |         |            |   |           |                     |               |              |            |               |
|                |                   |         |                    |      |         |            |   |           |                     |               |              |            |               |
|                |                   |         |                    |      |         |            |   |           |                     |               |              |            |               |

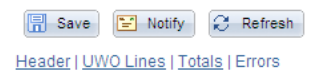

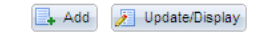

- 14. For line one the fund is 1 and should be a fund 2, as we have a project. Correct this error in the following steps.
- 15. <u>Click</u> in the Fund box.
- 16. <u>Replace the</u> Fund 1 to a Fund 2.
- 17. <u>Click</u> and journal status will revert back to 'N'.
- 18. <u>Select</u> 'Process: Edit Journal V
- 19. <u>Click</u> **Process**
- 20. Your journal should now have a Journal Status of  $\underline{V}$  and a Budget Status of  $\underline{V}$ . If you have a budget error th budget error will be handled through a nightly process. The analyst will be notified when a budget needs to be set up. You do not need to contact your analyst. Your journal will be recycled and posted the following night.

| ➡ Totals |             |              | Customiz      | e   Find   View Al | 🛛 📔 First 🖬 1 of 1 🗅 Last |
|----------|-------------|--------------|---------------|--------------------|---------------------------|
| Unit     | Total Lines | Total Debits | Total Credits | Journal Status     | Budget Status             |
| uwo      | 2           | 225.00       | 225.00        | ¥                  | ¥                         |

- 21. If you chose to post your journal you can do so by following the next few steps. However, transactions will not be posted to your accounts until the nightly process has been finalized.
- 22. <u>Select</u> 'Process: Post Journal V
- 23. <u>Click</u> **Process**
- 24. <u>Click</u> ок
- 25. Once complete your journal should now have a Journal Status of  $\underline{P}$  (Posted). See below.

| 🔻 Totals |             |              | Customiz      | e   Find   View Al | 🗖 📔 First 🗹 1 of 1 🖸 Last |
|----------|-------------|--------------|---------------|--------------------|---------------------------|
| Unit     | Total Lines | Total Debits | Total Credits | Journal Status     | Budget Status             |
| uwo      | 2           | 225.00       | 225.00        | E                  | Ϋ́                        |

You have now completed the entire journal entry process.

Reminder - The processes, Edit and Post Journal, do not have to be done. This will be handled by the system nightly process for all saved journals that are balanced and do not have Save Journal Incomplete Status checked.

#### 3. Viewing Journals That Are Not Posted

Navigation: UWO Menu/UWO Journal Entry/Actuals Journal Entry

1. <u>Click</u> on Find an Existing Value tab.

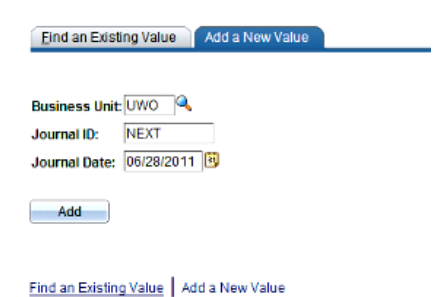

#### 2. <u>Click</u> on search.

#### Journal Entry

Enter any information you have and click Search. Leave fields blank for a list of all values.

| Find an Existing Value Add :       | a New Value    |                         |        |   |
|------------------------------------|----------------|-------------------------|--------|---|
| Limit the number of results to (up | to 300): 300   |                         |        |   |
| Business Unit:                     | = 🕶            | UWO                     | ۹.     |   |
| Journal ID:                        | begins with 💌  |                         | ]      |   |
| Journal Date:                      | = 🖌            |                         | Ē.     |   |
| Document Sequence Number:          | begins with 💌  |                         | ]      |   |
| Line Business Unit:                | = 🕶            |                         | ۹      |   |
| Journal Header Status:             | = 🗸            | No Status - Needs to be | Edited | * |
| Budget Checking Header Status:     | = 🖌            |                         |        | ~ |
| Source:                            | = 💌            | ONL                     | ۹,     |   |
| User ID:                           | begins with 💌  | Your ID                 | 9      |   |
| Attachment Exist:                  | = 💌            |                         |        | ~ |
| Case Sensitive                     |                |                         |        |   |
| Search Clear Basic Search          | earch 🔂 Save S | Search Criteria         |        |   |

Find an Existing Value Add a New Value

If you enter a Journal ID or if you have only one journal that is not posted then you will be taken directly into the Journal screen OR

If you leave the Journal ID blank you will get a list of all journals you have created that are not posted. Click on the journal you want to view and you will be taken into the Journal screen.

# 4 Viewing Journals That Are In All Stages of Processing

Navigation: UWO Menu\UWO Inquiries\Journal Inquiry

1. If you have not previously done so. Add a new Inquiry Name. Select <u>Add a New Value</u> link or tab and enter an Inquiry Name, for example, JRNL\_INQ and click <u>Add</u>

| Journal                |                 |
|------------------------|-----------------|
|                        |                 |
| Eind an Existing Value | Add a New Value |
| Inquiry Name: JRN_INQ  |                 |
| Add                    |                 |

- 2. <u>Enter</u> the following criteria; Ledger ACTUALS, Year 2012, From Period 1, To Period 12.
- 3. Enter your Journal ID or your USER ID. For training purposes use JE 0001942227.

| Journal Ir               | nquiry       |                |                    |          |                       |                       |                  |                    |                               |            |
|--------------------------|--------------|----------------|--------------------|----------|-----------------------|-----------------------|------------------|--------------------|-------------------------------|------------|
| Journal Criteri          | а            |                |                    |          |                       |                       |                  |                    |                               |            |
| Inquiry<br>INQUIRY       | *Unit<br>UWO | Q              | *Ledger<br>ACTUALS |          | <b>Year</b><br>2012 🔍 | *From Period          |                  | *To Period<br>12 🔍 | Suspense Status               |            |
| Journal ID<br>0001942227 | ]            |                | Status             | <b>Q</b> | Source                | Currency              |                  | Stat               | Document Type                 |            |
| User                     |              | Q              | Document S         | equence  | e                     | Sort By<br>Journal Id | *                | Max Rows<br>100    | Attachment Exist              |            |
| Search                   | Delete       | CI             | ear                |          |                       |                       |                  |                    |                               |            |
| Journals                 |              |                |                    |          |                       | _                     |                  | <u>C</u>           | ustomize   Find   🗖   🛄 First | 🖣 1 of 1 🛽 |
| ournal ID                | <u>Date</u>  | <u>Unit IU</u> | <u>Status</u>      | Source   | Suspense<br>Status    | <u>User</u>           | <u>Unpost Da</u> | te <u>Descr</u>    |                               |            |
| 001942227                | 04/30/2012   | UWO            | Posted             | AP       | No Susp               | PURAAB                | 04/30/201        | 2 AP Invoice       | 9                             |            |
| 📕 Save 🔛                 | Notify       |                |                    |          |                       |                       |                  |                    | DbA 🚛                         | 🎾 Upda     |
|                          |              |                |                    |          |                       |                       |                  |                    |                               |            |
|                          | Cooreb       |                |                    |          |                       |                       |                  |                    |                               |            |

4.

5. <u>Click</u> on the Journal ID in the results below your search box.

Your results will show the first 25 lines of your Journal Entry. You can adjust this by entering From Line and To Line.

| Journa<br>Jour<br>▶ Ledge | al Inquiry<br>nal Inquiry D<br>er Criteria | etails                                 |          |            |              |         |             |                 |              |        |             |                         |              |             |            |              |
|---------------------------|--------------------------------------------|----------------------------------------|----------|------------|--------------|---------|-------------|-----------------|--------------|--------|-------------|-------------------------|--------------|-------------|------------|--------------|
| Go To<br>Journa           | : <u>Journal Crite</u><br>I Header         | ria                                    |          |            |              |         |             |                 |              |        |             |                         |              |             |            |              |
| Journal                   | ID:                                        | 0001942227                             | Date:    |            | 04/3         | 30/2012 | Sch         | edule:          |              |        |             |                         |              |             |            |              |
| Ledger                    | Group:                                     | ACTUALS                                | Origina  | Date:      | 04/3         | 30/2012 | Pro         | cess:           | No Reque     | est    |             |                         |              |             |            |              |
| Source                    |                                            | AP                                     | Date Po  | sted:      | 05/2         | 28/2013 | Tota        | l Lines:        | 16           |        |             |                         |              |             |            |              |
| Journal                   | Status:                                    | Posted                                 | Revers   | al Date:   |              |         | Use         | r ID:           | PURAAB       |        |             |                         |              |             |            |              |
| Balance                   | ed:                                        | DR=CR                                  | Revers   | al:        | Nor          | пе      | Inter       | Unit BU:        | UWO          |        |             |                         |              |             |            |              |
| Doc Se                    | ŧ                                          |                                        | Budget   | Status:    | Vali         | d       | View        | (Attachment (0) |              |        |             |                         |              |             |            |              |
| Long De                   | escription:                                | AP Invoice                             |          |            |              |         |             |                 |              |        | 2           |                         |              |             |            |              |
| All I     Fro     Totals  | ines<br>m/To From<br>by Currency           | Line:                                  |          | ne:        |              | >       | Query Journ | al Lines        | Fine View Al | First  | Jof 1 D La  | Click<br>100 a<br>next. | View<br>nd > | All to viev | see<br>w   |              |
| Journa                    | al Line                                    | t Amount:                              |          | 6,677.18 C | redit Amoun. | с.      | 6           | ,677.18 Net:    |              |        | r <u> </u>  |                         |              |             |            |              |
| Line #                    | Line Descr                                 | Amount (in<br>Transaction<br>Currency) | Currency | Account    | Fund         | Dept    | Progra      | m Project       | Affi         | iliate | PC Bus Unit | Activity                | An Type      | Book Code   | Adjustment | <u>Scena</u> |
| 1                         |                                            | 566.68                                 | CAD      | 012539     | 1            | 000000  |             |                 |              |        |             |                         |              |             |            |              |
| 2                         |                                            | -6,677.18                              | CAD      | 100100     | 1            | 000000  |             |                 |              |        |             |                         |              |             |            |              |
| 3                         | Invoice - Low Inut<br>Quickamp -           | 840.21                                 | CAD      | 621930     | 2            | 370450  |             | R4493A01        |              |        |             |                         |              |             |            |              |
|                           |                                            |                                        |          |            |              |         |             |                 |              |        |             |                         |              |             |            |              |

# **5.** Copying Journal Entries

Use this feature if you would like to use an existing journal entry as the basis for a new journal entry. Once you copy a journal you can then change the header or detail information as needed.

**Navigation:** UWO Menu\UWO Journal Entry\Journal Copy

1. If you have not previously done so, add a new Run Control. Select <u>Add a New Value</u> link or tab and enter a Run Control ID, for example, JRNL\_COPY, and click <u>Add</u>

| Copy Journal                           |
|----------------------------------------|
| Eind an Existing Value Add a New Value |
| Run Control ID: JRNL_COPY              |
| Add                                    |

2. <u>Enter the necessary parameters such as Journal ID (0001942231) and Date.</u> You must change New Date to a valid date.

| Copy Journals Request                                                                                                    | <u>19</u> - 1101 |
|----------------------------------------------------------------------------------------------------|------------------|
| Run Control ID: copy Report Manager Process Monitor                                                                                      |                  |
| Process Request Parameters Customize   Find   View AL   🔎   🎬 First 🚺 1 of 1 🗅                                                           | Last             |
| Process<br>Frequency *Unit *Journal ID *Date New Journal II New Date Reversal Cur Effdt Reverse Recalculate Save Journi<br>Incomplete St | al<br>atus       |
| Always UWO Q 0001942231 Q 05/30/2013 (0001942235) 04/01/2012 🖲 Reversal 06/17/2013 🛱 🗌 🔽                                                 |                  |
| Refresh                                                                                                    | ay               |

- 3. <u>Click</u> Sove. A new Journal number will be assigned.
- 4. To initiate the process <u>click</u> **Run**

You will be taken to the **Process Scheduler Request** window which should appear as below.

| User ID: EGRAY28                    |                | Run Control ID:            | IRNL_COPY      |              |              |
|-------------------------------------|----------------|----------------------------|----------------|--------------|--------------|
| Server Name: Recurrence: Time Zone: | Run Date: 06/2 | 29/2011 <b>छ</b><br>1:02AM | Reset to Curre | nt Date/Time | )            |
| Process List                        |                |                            |                |              | _            |
| Select Description                  | Process Name   | Process Type               | *Type          | *Format      | Distribution |
| Journal Copy Process                | GL_JRNL_COPY   | Application Engine         | Web 💌          | TXT 💌        | Distribution |
|                                     |                |                            |                |              |              |

- 5. Ensure the Select box beside Journal Copy Process is checked and Click
- 6. You will be returned to the Copy Journals Request window. Click on **Process Monitor**. You will be directed to your Process List where you can view the status of your Copy Journal process. The initial status that you will see is Queued.
- 7. <u>Click</u> on the Refresh button until you see a Run Status of Success and Distribution Status of Posted. When completed your screen will look like the following:

| View         | Process I | Reque | est For |                      |              |             |              |         |         |            |            |                        |         |
|--------------|-----------|-------|---------|----------------------|--------------|-------------|--------------|---------|---------|------------|------------|------------------------|---------|
| User         | ID: YOUF  | R ID  | 9       | Type:                | ~            | Last        | *            |         | 3       | Hour       | s 😽        | Refre                  | sh      |
| Serv         | er:       |       | *       | Name:                | 4            | Instance:   |              | to      |         |            |            |                        |         |
| Run<br>State | us:       |       | *       | Distribution Status: | ~            |             | Save On      | Refresh |         |            |            |                        |         |
| Proce        | ess List  |       |         |                      |              |             |              | Cust    | omize ( | Find   Via | W ALL      | First C 1 of           | 1 D Le  |
| Select       | Instance  | Seq.  | Proces  | ss Type              | Process Name | <u>User</u> | Run Date/Tir | ne      |         |            | Run Status | Distribution<br>Status | Details |
| -            | 2719025   |       | Applica | ation Engine         | GL JRNL COPY | EGRAY28     | 06/29/2011   | 9:34:02 | AMED    | т          | Success    | Posted                 | Details |

Go back to Copy Journal

8. You will now be able to access your new Journal ID using the UWO Journal Entry pages.

#### 6. Deleting a Journal

You can only delete journals that you have created and that have not been posted.

Navigation: UWO Menu\UWO Journal Entry\Actuals Journal Entry

1. On the Find an Existing Value tab

| Journal Entry                      |                   |                                |                |
|------------------------------------|-------------------|--------------------------------|----------------|
| Enter any information you have an  | d click Search. L | eave fields blank for a list o | of all values. |
| Find an Existing Value Add a       | a New Value       |                                |                |
| Limit the number of results to (up | to 300): 300      |                                |                |
| Business Unit:                     | = 😽               | UWO                            | 9              |
| Journal ID:                        | begins with 💌     |                                | ]              |
| Journal Date:                      | - *               |                                |                |
| Document Sequence Number:          | begins with 💌     |                                | ]              |
| Line Business Unit:                | = 🕶               |                                | ۹.             |
| Journal Header Status:             | = 🖌               | No Status - Needs to be        | Edited 💌       |
| Budget Checking Header Status:     | = 🖌               |                                | *              |
| Source:                            | = 💌               | ONL                            | ۹,             |
| User ID:                           | begins with 💌     | EGRAY28                        | ۹,             |
| Attachment Exist:                  | - *               |                                | *              |
| Case Sensitive                     |                   |                                |                |
| Search Clear Basic Se              | earch 🕞 Save      | Search Criteria                |                |

- 2. <u>Type</u> the Journal ID or leave it blank
- 3. <u>Click</u> on <u>Search</u> or if you left the Journal ID blank, click on the correct Journal ID from the list provided.
- 4. <u>Click</u> on the UWO Lines tab.
- 5. **'Process:** Delete Journal **v** and <u>Click</u> **Process**

A message will display to verify deletion. Once deleted a Message will be displayed confirming the Journal ID is deleted.

August 2013

# 6. Printing Posted Journals

**Journal Entry Reprint** is a report that lets you print your journals even after they are posted.

Navigation: /UWO Menu/UWO Journal Entry/Journal Print

If you have not previously done so, add a new Run control ID. Select <u>Add a New Value</u> link or tab and enter Run control ID, for example, JRNL\_PRINT, and click Add

| Print Journal Entry                    |
|----------------------------------------|
|                                        |
|                                        |
| Find an Existing Value Add a New Value |
|                                        |
|                                        |
| Run Control ID: JRNL PRINT             |
|                                        |
|                                        |

Enter your Journal ID number, for example, 0001942231.

| Print Journal Ent | ry           |                                    |
|-------------------|--------------|------------------------------------|
| Run Control ID:   | JRNL_PRINT   | Report Manager Process Monitor Run |
| Report Reques     | t Parameters |                                    |
| Journal ID:       | YOUR ID      |                                    |

# Click Run.

Add

You will be taken to the **Process Scheduler Request** window which should appear as below.

#### Process Scheduler Request

|                          | User ID: E( Run Control ID: JRNL_PRINT |                                    |                 |                           |                                 |                                                 |                  |             |                                                |                    |                            |  |  |
|--------------------------|----------------------------------------|------------------------------------|-----------------|---------------------------|---------------------------------|-------------------------------------------------|------------------|-------------|------------------------------------------------|--------------------|----------------------------|--|--|
| Server Name:             |                                        | Run Date: 06/29<br>Run Time: 1:08: |                 | )11 🚺<br>?M               | Rese                            | Reset to Current Date/Time                      |                  |             |                                                |                    |                            |  |  |
| Select De                | LISL                                   |                                    | _               | Process Name              | P                               | occess Type                                     | The              | 10          | *Format                                        | Distribu           | tion                       |  |  |
|                          | Jeres Description                      |                                    |                 | LIEDOL ZEA                | Cantal                          |                                                 | Line             | 22          | LODG IN                                        | Distribu           | list                       |  |  |
| ок<br><u>Click</u>       | Canc<br>OK                             | el<br>to gen                       | erate a Jo      | ournal Ent                | ry PI                           | OF repor                                        | rt.              |             |                                                |                    |                            |  |  |
|                          |                                        |                                    |                 |                           |                                 |                                                 |                  |             | Page No. 1 of 1                                |                    |                            |  |  |
| Report ID:<br>Query Name | e:                                     | UFSGL751<br>UFSGL751               | Journal Status: | Journ<br>Journal: 00<br>V | al Entry D<br>001942231;<br>Buo | etail Listing<br>Date: 5/30/201<br>Iget Status: | 3<br>Error in Bu | udget Checl | Ri<br>Ri<br>k                                  | ın Date<br>ın Time | 17.Jun.2013<br>11:47:30AM  |  |  |
| Operator                 | TRAIN1                                 | 5 Sour                             | ce: ONL         | Description:              | testing                         |                                                 |                  |             |                                                |                    |                            |  |  |
| Line #                   | BU                                     | Line Reference                     | Line D          | escription                | Fund                            | Account                                         | Dept             | Program     | Project                                        |                    | Amount                     |  |  |
| 1                        | UWO                                    |                                    | Supplies        |                           | 1                               | 622000<br>645000                                | 470400           | 00000       |                                                |                    | 225.00                     |  |  |
| -                        |                                        |                                    |                 |                           | -                               |                                                 |                  |             | Total Debits<br>Total Credits<br>Journal Total |                    | 225.00<br>(225.00)<br>0.00 |  |  |